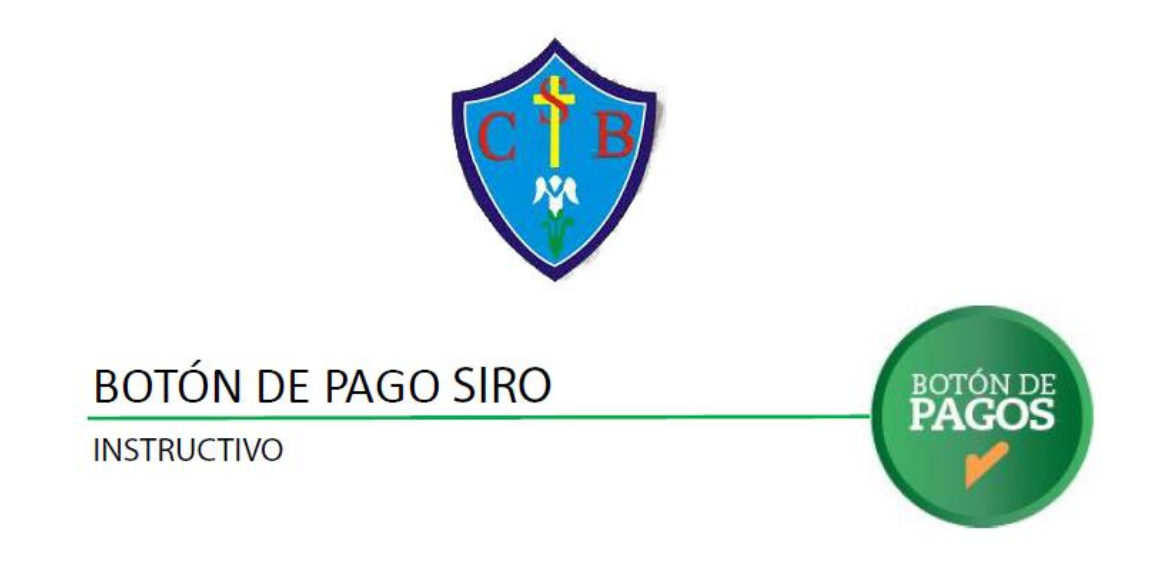

Noviembre 2021

El siguiente Instructivo detalla los Pasos a realizar para Abonar las Cuotas Mensuales de los Alumnos a través de la Plataforma de Pagos Web **SIRO**.

## 1- OBTENER EL CODIGO DE PAGO ELECTRONICO DEL COLEGIO SANTA BARBARA

|                                                                               | S                                                                       | anta Bárbara                  | cu                                                                               | VIT: 30-53364193              | 3-4                   |          |
|-------------------------------------------------------------------------------|-------------------------------------------------------------------------|-------------------------------|----------------------------------------------------------------------------------|-------------------------------|-----------------------|----------|
| $\mathbf{C} \mathbf{Y} \mathbf{B}$                                            | Asociación de Cultura y Asistencia Social FIDES INGRESOS BRUTOS: Exento |                               |                                                                                  |                               |                       |          |
|                                                                               | Lam                                                                     | adrid 226, (4600)             |                                                                                  |                               | 1/02/10/17            |          |
|                                                                               | Tel                                                                     | : 03884223009                 | INICIO DE                                                                        | ACTIVIDADES: 0.               | 1/05/1947             |          |
| Legajo - Apellido y N                                                         | Iombre                                                                  |                               | Período                                                                          |                               | Cupón                 | V₽       |
|                                                                               |                                                                         |                               | Noviembre - 2021                                                                 |                               | 0000-0001             | .6600    |
| Curso y Ciclo                                                                 |                                                                         | Conceptos                     |                                                                                  |                               | Importes              |          |
| 3º AÑO B, NIVEL SECUN                                                         | DARIO                                                                   | Cuota Secundario Noviembre 20 | 21                                                                               |                               |                       | 6.600,00 |
|                                                                               |                                                                         |                               |                                                                                  |                               |                       |          |
| Vencimientos                                                                  | Importes                                                                |                               |                                                                                  |                               |                       |          |
| 15/11/2021                                                                    | 6.600,00                                                                |                               |                                                                                  |                               |                       |          |
| 20/11/2021                                                                    | 6.900,00                                                                |                               |                                                                                  |                               |                       |          |
| 30/11/2021                                                                    | 6.900,00                                                                |                               |                                                                                  |                               |                       |          |
|                                                                               |                                                                         |                               |                                                                                  |                               |                       |          |
|                                                                               |                                                                         |                               |                                                                                  |                               |                       |          |
|                                                                               |                                                                         |                               |                                                                                  |                               |                       |          |
|                                                                               |                                                                         |                               |                                                                                  | TOTAL \$                      |                       | 6.600,00 |
|                                                                               |                                                                         |                               | ódigo de pago Electrónico 0467921865150                                          | 071593 Busqueda: Lir          | knagos: BANCO         | ROFLA    |
| SIRD (RUBRO: ADMINISTRACIONES Y CONSORCIOS). PagoMiscuentas: BANCO ROELA SIRC |                                                                         |                               |                                                                                  | LA SIRO                       |                       |          |
|                                                                               |                                                                         |                               | UBRO: CONSORCIOS) Boton de Pago: https://www.bancoroela.com.ar:8081/ (Tarjeta de |                               |                       |          |
| 04470000166002111                                                             |                                                                         | Cr                            | édito o Débito) Botón de Pago: <u>Presione a</u>                                 | <u>qui para acceder al bo</u> | tón de pago <b>Ol</b> |          |
| 04470000100002111                                                             | 130000000000000000000000000000000000000                                 | 20000312007122221             |                                                                                  |                               |                       |          |

2- GENERAR EL BOTON DE PAGO A TRAVES DE SIRO: Para ello, debe dirigirse la página web del Colegio, <u>www.colegiosantabarbara.edu.ar</u>, en el Menú Principal ->

Administración -> Generar Botón de Pago con Siro

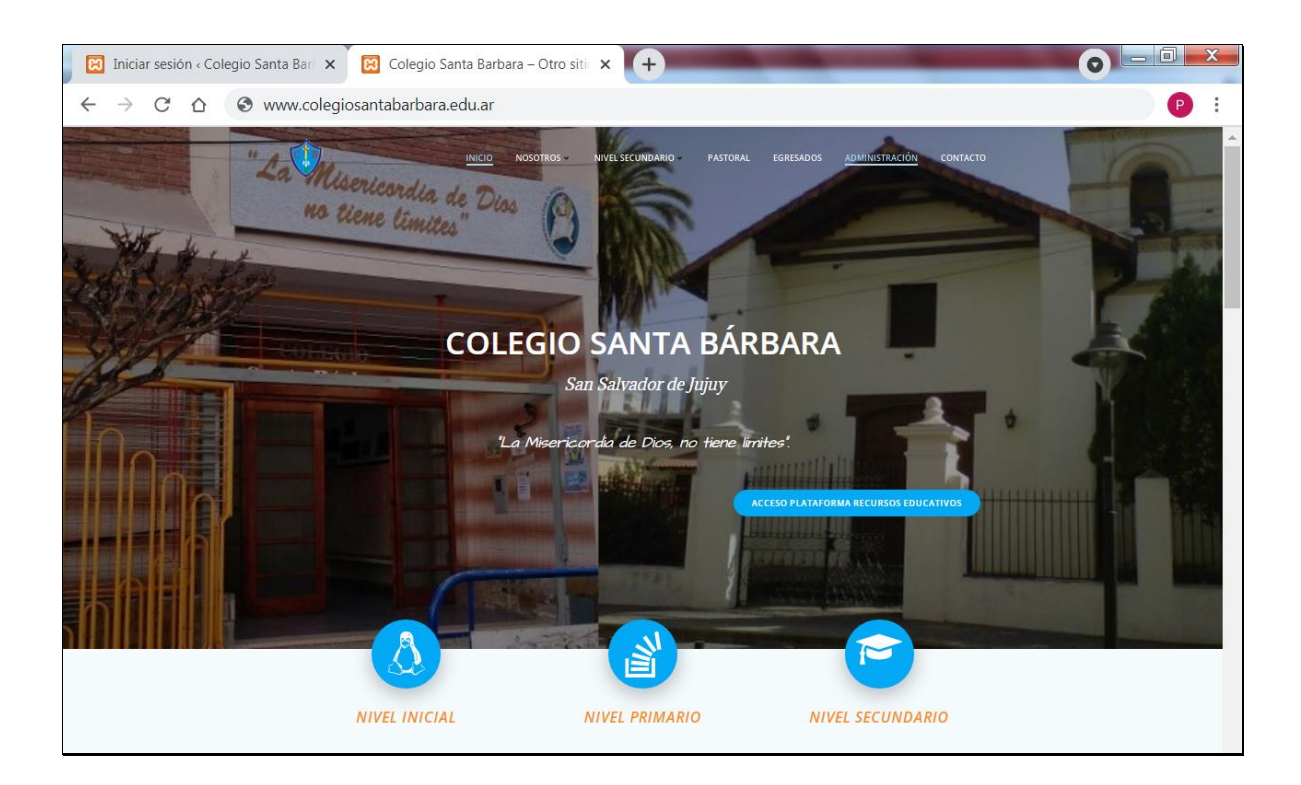

| 😥 Iniciar sesión « Colegio S» 🗙 🛛 🔀 Colegio Santa Barbara – 🤇 🗙 🏾 🗑 Personalizar: Administrac 🗴 🛛 🔀 Administración – Colegio 🗴 🕇 🛨                                              | 0     |               | 1      | x |
|----------------------------------------------------------------------------------------------------|-------|---------------|--------|---|
| $\leftrightarrow$ $\rightarrow$ C $\triangle$ O localhost/colegiosantabarbara2021/administracion/                                                                               | Q     | ☆             | Р      | : |
| 🛞 🕼 Collegio Sunta Bantana 🖋 Personalitar 🕸 0 + Agengar 📝 Collesi 🖉 Estar página WPForms 👔 🖞 0                                                                                  | Hola, | pablo.vilte@c | sb2021 | ۹ |
| INICIO NOSOTROS - NIVEL SECUNDARIO - PASTORAL EGRESADOS <u>Administración</u> contacto                                                                                          |       |               |        |   |
| Administración                                                                                                    |       |               |        |   |
| La sección de Administración contiene el Botón de Pago para realizar los pagos de<br>cuotas a través de la Plataforma SIRO y los Instructivos en Archivos PDF para<br>descargar | õ     |               |        |   |
| Botón<br>de Pago<br>SIRO<br>SIRO<br>SIRO<br>SIRO<br>SIRO<br>SIRO<br>SIRO<br>SIRO                                                                                                |       |               |        | • |

| Online SIRO/                                                                |                                                                                                    |
|-----------------------------------------------------------------------------|----------------------------------------------------------------------------------------------------|
|                                                                             | ESTAMOS PARA ASISTIRTE                                                                                                    |
| Bienvenido al BOTON DE PAGO SIRO<br>Ingrese el Código de Pago Electrónico ( | Ð                                                                                                    |
| O/19 No soy un robot                                                        | Al completar el ingreso de los 19<br>números del Código Electrónico de<br>Pago correctamente, el indicador<br><b>0/19</b> cambiara a color verde |
| BUSCAR                                                                      |                                                                                                    |
| © Banco Roela 2017. Todos los derechos reservados.                          |                                                                                                    |

| Online SIRO/                                       |                               |
|----------------------------------------------------|-------------------------------|
|                                                    | ESTAMOS PARA ASISTIRTE        |
| Bienvenido al BOTON DE PAGO SIRO                   |                               |
| Ingrese el Código de Pago Electrónico 🛈            |                               |
| 0467921865150071593 <b>19/19</b>                   |                               |
| No soy un robot                                    |                               |
| BUSCAR Luego Presionar en Buscar para obt          | ener los comprobantes a Pagar |
| © Banco Roela 2017. Todos los derechos reservados. |                               |

3- Seleccionar los CUPONES A PAGAR e identificarse como USUARIO REGISTRADO o NO REGISTRADO y por último el METODO DE PAGO GENERAL, es decir, pagar con TARJETA DEBITO o TARJETA DE CREDITO.

| Salacciona al Page                                              | <u>`</u>                                                         |                                        |
|-----------------------------------------------------------------|------------------------------------------------------------------|----------------------------------------|
| Seleccione el Fago                                              | )                                                                |                                        |
| Vencimiento<br>15/11/2021                                       | <b>Detalle</b><br>PAGO CUPON 0000 - 00016600<br>SANTABRBARA00000 | Importe<br>\$ 6.600,00                 |
| Identifíquese                                                   |                                                                  |                                        |
|                                                                 |                                                                  |                                        |
| O USUARIO REGISTRAD                                             | 0                                                                |                                        |
| USUARIO NO REGISTI                                              | RADO                                                             |                                        |
| Seleccione método                                               | o de pago                                                        |                                        |
| • 🛄 TARJETA DE DE                                               | ÉBITO                                                            |                                        |
| O 😑 TARJETA DE C                                                | RÉDITO                                                           |                                        |
| <ul> <li>Los métodos de p</li> <li>poder utilizarlos</li> </ul> | ago indicados con el símbolo 🕛 rec                               | quieren que se registre para           |
| CONFIRMAR CANC                                                  | Luego Presionar en Con                                           | firmar para cargar datos de la tarjeta |
| © Banco Roela 2017. Todos los d                                 | erechos reservados.                                              |                                        |

## 4- Seleccionar la Tarjeta y cargar los datos para realizar el Pago

| nline SIROM                       |                                     |                                 |                                               |              |
|-----------------------------------|-------------------------------------|---------------------------------|-----------------------------------------------|--------------|
|                                   |                                     |                                 | ESTAMOS PARA ASISTI                           | rte 💙        |
| 1                                 | 00016600 SANTABRI<br>10nto a pagar: | saraooooo<br>\$ 6.600,00        |                                               |              |
| <b>VISA</b><br>DEBIT              | maestro                             | mastercard<br>debit             | CABAL<br>DÉSITO                               |              |
|                                   | MM                                  | xxx                             | x                                             |              |
| Número de Tarjeta                 | Fecha de Vencimient                 | o Códi                          | go de Seguridad                               |              |
| Titular                           |                                     |                                 | *                                             |              |
| Email                             | •                                   |                                 |                                               |              |
| PAGAR                             | Ingresar<br>recib                   | correctamente<br>ir el comproba | la dirección de emai<br>nte del pago realizad | l para<br>o. |
|                                   |                                     |                                 |                                               |              |
| inco Roela 2017. Todos los derech | os reservados.                      |                                 |                                               |              |
|                                   |                                     |                                 |                                               |              |